# 保護者向けポータルサイトログイン方法等について

1. 保護者向けポータルサイトへのログイン方法について URL:<u>https://www.hirokoku-u.ac.jp/</u>

(1)「広島国際大学ホームページ」トップページ下部「保護者の方」にアクセスしてください。

| µ858€\$C.9222 | 。<br>広島国際大学                                 | → 大学紹介      | + | → 産官学連携  | + | → 受験生の方  |   |
|---------------|---------------------------------------------|-------------|---|----------|---|----------|---|
| A THE         | 東広島キャンパス<br>〒739-2695<br>広島県東広島市黒瀬学園台555-36 | → 入試案内      |   | → 地域連携   | + | → 在学生の方  | + |
|               |                                             | → 学部        | + | → 国際交流   | + | → 卒業生の方  | + |
|               | 呉キャンパス<br>〒737-0112<br>広島県呉市広古新聞5-1-1       | → 大学院・専攻科   | + | → お問い合わせ |   | ● 保護者の方  | + |
|               |                                             | ● 就職・キャリア支援 | + | ● 資料請求   | đ | ● 採用担当の方 | + |

## (2)「広国ポータルサイト」をクリックしてください。

|             | 学                             |   |                          | 小 🖶 未<br>文字サイズ     | JP<br>Language          | 0<br>7922 | <b>Q</b><br>検索 |  | 〇)))<br>())))<br>対象者別 | <br>×=a- |  |
|-------------|-------------------------------|---|--------------------------|--------------------|-------------------------|-----------|----------------|--|-----------------------|----------|--|
|             | <sup>GUARDIAM</sup><br>保護者の方へ |   | 保護者の方へ                   |                    |                         |           |                |  |                       |          |  |
|             |                               |   | トップ > 保護者の方へ             |                    |                         |           |                |  |                       |          |  |
|             | 保護者の方へ                        |   | → 広島国際大学後援会              | → 関連情報             | → 関連情報                  |           |                |  |                       |          |  |
|             | 広島国際大学後援会                     | 0 |                          |                    |                         |           |                |  |                       |          |  |
|             | 関連情報                          | 0 | 本学学生の保護者の皆様による後援会の紹介です。  | ご子息・ご子女が日々学んでいる環境を | ・ご子女が日々学んでいる環境を紹介しています。 |           |                |  |                       |          |  |
| 広園ポータルサイト 🖻 |                               |   |                          |                    |                         |           |                |  |                       |          |  |
|             | ボータルサイトマニュアル等                 |   | → 広国ポータルサイト              | → ポータルサイトマニュ       | アル等                     |           |                |  |                       |          |  |
|             |                               |   | 学生本人の履修状況や成績状況を確認いただけます。 | 利用方法、ログインパスワード再発行方 | う法などを紹介し                | ています。     |                |  |                       |          |  |

### (3)「広国ポータルサイト」ログイン画面からユーザ ID、パスワードを入れてください。

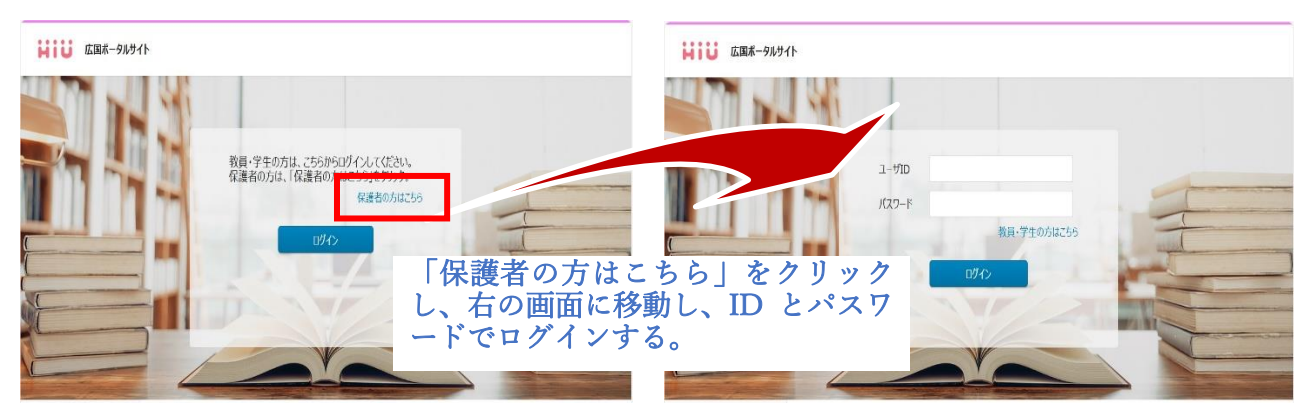

#### ※ユーザ ID、パスワードは以下のとおり個人(保護者)毎に異なります。

<u>ユーザ ID<すべて半角></u>: g + 学生番号6桁(アルファベットがあれば<mark>小文字</mark>にする Y99-001→y99001) ⇒【例】gy99001

<u>パスワード<すべて半角></u>: お送りしている 2024 年度前期成績通知 書(2024 年 9 月 13 日送付)の右上に記載している8桁の英数字です。 パスワード不明の場合は、パスワード再発行の手続きをいたします。 再発行の手続きについては「ポータルサイトマニュアル等」内に掲載の 「パスワード再発行ご希望の場合」をご確認ください。

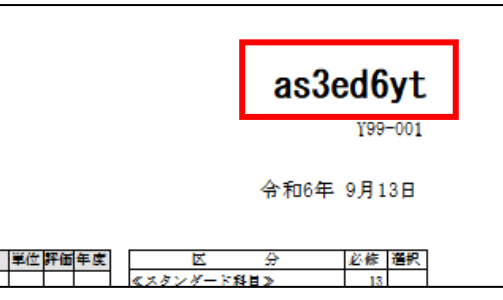

#### 2. パスワード変更について

初回ログイン時にパスワード変更の画面が出てきます。 パスワードの変更を行い、忘れないようご自身で管理してください。

| パスワード変更                                             |         |
|-----------------------------------------------------|---------|
|                                                     |         |
| 変更內容                                                |         |
| 英字/数字/記号のうち2種以上を使用してください。<br>3文字以上、32文字以下で入力してください。 |         |
| 現在のパスワード (必須)                                       |         |
| 新ししいでスワード (必須)                                      |         |
| 新しいバスワード(確認) (必須)                                   |         |
|                                                     | パスワード変更 |
|                                                     |         |

個人情報の保護のため、必ず一度ログインし、パスワードの変更をしてください。

### 3. ポータルサイトでの閲覧ページについて

広国ポータルサイトの保護者サイトでは以下のページが確認いただけます。

(1)保護者宛のお知らせ【ログイン後すぐの画面です。】

| HIU 🗈     | 国ボータルサイ | 'F  |            |    |                  |   |                    |          |           | ログアウト |
|-----------|---------|-----|------------|----|------------------|---|--------------------|----------|-----------|-------|
| HOME      | 学生情報    | 國人  | 設定         |    |                  |   |                    |          |           |       |
| HOME      | 学生カルテ   |     |            |    |                  |   |                    |          |           | 53    |
| お知らせ受信一覧  | łaj.    |     |            |    |                  |   |                    |          |           |       |
| 進級要件等     |         |     | <b>(i)</b> |    |                  |   |                    |          |           |       |
| 成績について    |         | すべて | お知らせ       |    |                  |   |                    |          |           |       |
| ポータルサイトマニ | ュアル 💼   |     |            |    |                  |   | ( 1 $\sim$ 1 / 1 f | 中) 《 < 1 | > >> 5件表表 | × 7   |
|           |         | a 5 | 気に入り       | タグ | <del>91</del> ኑル |   | 受信日時               | 送信者      | 種別        |       |
|           |         |     |            |    | 保護者向けメッセージテスト    |   | 2024/05/22 16:16   | 教育学生支援機構 | 保護者お知らせ   | :     |
|           |         |     |            |    |                  | K |                    |          |           |       |
|           |         |     |            |    |                  |   | 自分(保護              | 護者)宛のお知  | 記らせが      |       |
|           |         |     |            |    |                  |   | 表示されま              | র<br>ব   |           |       |

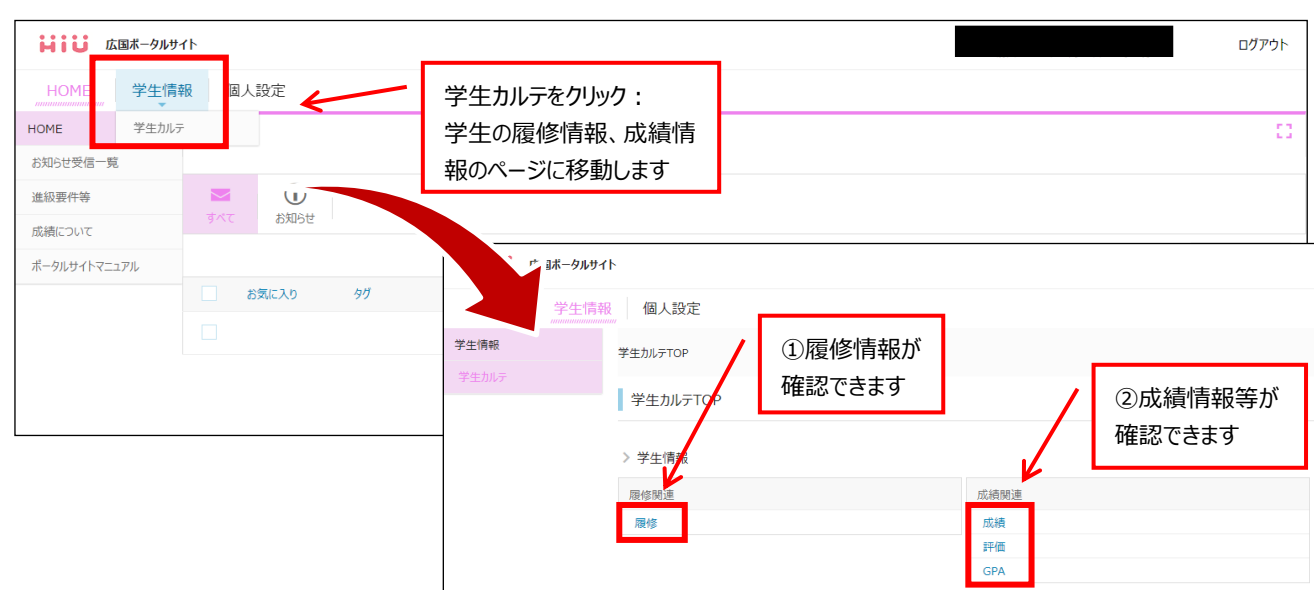

(2)学生カルテの見方

### ①履修情報:現在履修している講義情報が確認できます。

| 履修制限情報    |          |              |           |          |        |           |          |                     |   |
|-----------|----------|--------------|-----------|----------|--------|-----------|----------|---------------------|---|
| 年間        |          |              | 前期        |          |        | 後期        |          |                     |   |
| 履修単位      | 上限<br>28 | 下限<br>****** | 履修単位<br>- | 上限<br>15 | ****** | 履修単位<br>- | 上限<br>13 | <b>下限</b><br>****** | - |
|           |          |              |           |          |        |           |          |                     |   |
| 履修登録情報    |          |              |           |          |        |           |          |                     |   |
| 2024年度 前期 |          |              |           |          |        |           |          |                     |   |
| 曜日時限      |          | 講義コード        | 講義名       | 単位       | 担当     | 教員        | キャンパス    |                     |   |
| 月2限       |          | 16321        | 病態と薬理Ⅰ    | 1        | テスト    | 教員 7      | 呉キャンパス   |                     |   |
| 月3限       |          | 16333        | 製剤の性質     | 1        | テスト    | 教員1       | 呉キャンパス   |                     |   |
| 月4限       |          | 16305        | 有機化学Ⅳ     | 1        | テスト    | 教員 2      | 呉キャンパス   |                     |   |
| 火1限       |          | 16309        | 生体防御 I    | 1        | テスト    | 教員 3      | 呉キャンパス   |                     |   |
| 火2限       |          | 16323        | 病態と薬理Ⅱ    | 1        | テスト    | 教員4       | 呉キャンパス   |                     |   |
| 水2限       |          | 16317        | 環境因子の生体影響 | 1        | テスト    | 教員 6      | 呉キャンパス   |                     |   |
| 水3限       |          | 16342        | 薬剤学実習     | 3        | テスト    | 教員 5      | 呉キャンパス   |                     |   |

## ②成績情報等:現在修得している科目の一覧とその評価、GPAとその推移などが確認できます。

| はして 広国ポータルサイ | ٢                                |                               |              |        |      |              |      | ログアウト |
|--------------|----------------------------------|-------------------------------|--------------|--------|------|--------------|------|-------|
| HOME  学生情朝   | 個人設定                             |                               |              |        |      |              |      |       |
| 学生情報         | 学生カルテTOP                         |                               |              |        |      |              |      |       |
| 学生カルテ        | 成績関連                             |                               |              |        |      |              |      |       |
|              |                                  |                               |              |        |      |              |      |       |
|              | > 学生情報                           |                               |              |        |      |              |      |       |
|              | 成績 評価                            | GPA                           |              |        |      |              |      |       |
|              | 成績情報 (基本)                        |                               |              |        |      |              |      |       |
|              | [成績公開日時: 2024/08/05 1            | 0:21]                         |              |        |      |              |      |       |
|              | カリキュラム                           | 薬学 薬学 2022                    |              |        |      |              |      |       |
|              | 修得単位合計                           | 66                            |              |        |      |              |      |       |
|              | 成績情報(明細)                         |                               |              |        |      |              |      |       |
|              | [成績公開日時: 2024/08/05 1<br>分野系列/料用 | 0:21]                         | 半位           | 逐佈     |      | 修過期          |      |       |
|              | [教育課程]                           |                               | =u           | 17.144 |      | (HDICI       |      |       |
|              | «スタンダード科目»                       |                               |              |        |      |              |      |       |
|              | アカデミックリテラシー                      |                               | 1            | G      |      | 2022年度前期     | 前半   |       |
|              | チュートリアル                          |                               | 1            | s      |      | 2022年度前期     |      |       |
|              | 専門戦連携基礎演習 I                      |                               | 1            | S      |      | 2022年度前期     | 後半   |       |
|              |                                  | [成績公開日時: 2024/08/<br>学部<br>期間 | 2022         | 2022   | 2022 | 2023         | 2023 | 2023  |
|              |                                  | (学朋)                          | 递年           | 前期     | 後期   | 通年           | 前期   | 後期    |
|              |                                  | 学期別                           | 3.21         | 3.30   | 3.08 | 3.56         | 3.31 | 3.81  |
|              |                                  | 通算                            | 3.21         | 3.30   | 3.21 | 3.38         | 3.24 | 3.38  |
|              |                                  |                               |              |        |      |              |      |       |
|              |                                  | 4.0                           |              |        |      |              |      |       |
|              |                                  |                               |              |        |      |              |      |       |
|              |                                  |                               |              |        |      |              | 3.81 |       |
|              |                                  | 3.5                           |              |        |      |              |      |       |
|              |                                  |                               | 3.30<br>3.30 | 3.21   |      | 3.31<br>3.24 | 3.38 |       |
|              |                                  | 3.0                           |              | 3.08   |      |              |      |       |
|              |                                  |                               |              |        |      |              |      |       |

(3)お知らせをメール転送する方法

保護者の方宛のお知らせが発信されたことを、メールで通知することができます。

| はこの 広国ボータルち                  | ታイト            |         |            |         |        |             |            | [          | ログアウト |
|------------------------------|----------------|---------|------------|---------|--------|-------------|------------|------------|-------|
| HOME  学生情                    | 報 個人設定         |         |            |         |        |             |            |            |       |
| HOME                         | り、<br>ブックマーク登録 | _       |            |         |        |             |            |            | 13    |
| お知らせ受信一覧                     | メッセージ転送設定      | L       |            |         |        |             |            |            |       |
| 進級要件等                        |                |         |            |         |        |             |            |            |       |
| 成績について<br>ポータルサイトマニュアル       | SAC BARDE      |         |            |         |        | (1~         | 1/1件中) 《 < | 1 > 》 5件表示 | ~     |
|                              | お気に入り          | ×       | カノトル       |         | 受信日    | 時           | 送信者        | 種別         |       |
|                              |                | 「個人討    | 没定」→「メッセーシ | 転送設定」   | 2024/  | 05/22 16:16 | 教育学生支援機構   | 保護者お知らせ    |       |
|                              |                |         | をクリック      |         |        |             |            |            |       |
|                              |                |         |            |         |        |             |            |            |       |
| 転送先のメールアドレスと転送時刻、転送情報を選んで右下の |                |         |            |         |        |             |            |            |       |
| 入力内容の                        | 確認ができた         | ら設定実行   | をクリックで     | 登録完了。   |        |             |            |            |       |
| 保護                           | 護者の方宛のな        | お知らせ(情報 | 服)を漏らさなし   | いよう、メッキ | ュージの転込 | 送設定を        | をご活用くた     | ごさい。       | 1     |

# 4. ポータルサイトのマニュアルについて

ポータルサイトのマニュアルを以下のとおり2箇所に掲載していますので、ご確認ください。

(1)広島国際大学ホームページ「保護者の方へ」

| いるのでのでで、<br>第 <b>川学園</b><br>広島国際グ | (学                            |   |                          | 小 单 大<br>文字サイズ     | JP<br>Language | 0<br>7922 | ♀<br>検索 | ○)))<br>○)))<br>対象者別 |  |
|-----------------------------------|-------------------------------|---|--------------------------|--------------------|----------------|-----------|---------|----------------------|--|
|                                   | <sup>GUARDIAN</sup><br>保護者の方へ |   | 保護者の方へ                   |                    |                |           |         |                      |  |
| 10 <sup>111</sup> 20.00           |                               |   | トップ > 保護者の方へ             |                    |                |           |         |                      |  |
|                                   | 広島国際大学後援会                     | 0 | → 広島国際大学後援会              | → 関連情報             |                |           |         |                      |  |
|                                   | 関連情報                          | 0 | 本学学生の保護者の皆様による後援会の紹介です。  | ご子息・ご子女が日々学んでいる環境  |                |           |         |                      |  |
|                                   | 広国ポータルサイト 🗇                   |   |                          |                    |                |           |         |                      |  |
|                                   | ボータルサイトマニュアル等                 |   | ⊖ 広国ポータルサイト 🗇            | 🕞 ポータルサイトマニュ       | アル等            |           |         |                      |  |
|                                   |                               |   | 学生本人の履修状況や成績状況を確認いただけます。 | 利用方法、ログインパスワード再発行が | 方法などを紹介し       | ています。     |         |                      |  |
|                                   |                               |   |                          |                    |                |           |         |                      |  |

### (2)保護者向けポータルサイト内

| はして 広国ボータルサ           | <i>۲</i> ۲ |               | No Data            |          | ログアウト              |
|-----------------------|------------|---------------|--------------------|----------|--------------------|
| HOME 学生情報             | 報 個人設定     |               |                    |          |                    |
| HOME                  | お知らせ       |               |                    |          | 13                 |
| お知らせ受信一覧              |            |               |                    |          |                    |
| 成績について                | <b>i</b>   |               |                    |          |                    |
| ポータルサイトマニュアル          | さん お知らせ    |               |                    |          |                    |
| * <i>yw</i> yn (=±) w |            |               | ( 1 $\sim$ 1 / 1 f | 中) 《 < 1 | > >>> 5件表示 🗸 🗸 🗸 🗸 |
|                       | お気に入り タグ   | <u>ዓイトル</u>   | 受信日時               | 送信者      | 種別                 |
|                       |            | 保護者向けメッセージテスト | 2024/05/22 16:16   | 教育学生支援機構 | 保護者お知らせ            |
|                       |            |               |                    |          |                    |